DrerY 集睿科技

# 工业级 3G-WiFi 无线数传-D200

# 上海集睿信息科技有限公司

联系电话: 021-5820 7907

153 0085 1198

传真: 021-5870 1891

地址:上海市东方路 1381 号蓝村大厦 28 楼 C 座

http://www.drery.com/

# 目录

| 1 | 0    | )200 ሾ | <sup>卒</sup> 品概述 | 3  |
|---|------|--------|------------------|----|
| 2 | 0    | )200 I | 力能概述             | 4  |
| 3 | ł    | 接口说    | 色明               | 6  |
| 4 | 5    | 外壳定    | ≧位孔示意图           | 7  |
| 5 | ۵    | 0200 酉 | 記置               | 8  |
|   | 5.1  | 连接     | 受设备              | 8  |
|   | 5. 1 | 1.1    | 设置计算机的 IP 地址     | 8  |
|   | 5. 1 | 1.2    | 通过 WiFi 方式连接     | 8  |
|   | 5. 1 | 1.3    | 确认计算机与无线数传连通     | 8  |
|   | 5.2  | 登陆     | 告 D200           | 9  |
|   | 5.3  | 进入     | 、D200Web 设置页面    | 9  |
| 6 | -    | 工作模    | 袁式               | 10 |
|   | 6.1  | 3G 🗦   | 无线路由模式。          | 10 |
|   | 6.2  | 有线     | 转入标准路由模式         | 11 |
|   | 6.2  | 2.1    | 4静态上网方式          | 11 |
|   | 6.2  | 2. 2   | 动态上网方式           | 12 |
|   | 6.2  | 2.3    | PPPoE 上网方式       | 12 |
|   | 6.3  | 无线     | & AP+客户端模式       | 12 |
| 7 | Ę    | 无线安    | 安全设置             | 13 |
|   | 7.1  | 无线     | 安全               | 13 |
|   | 7.1  | .1     | Open System      | 13 |
|   | 7.1  | .2     | WPA              | 14 |
|   | 7. 1 | 1.3    | WPA-PSK          | 15 |
|   | 7. 1 | 1.4    | WPA2             | 16 |
|   | 7. 1 | 1.5    | WPA2-PSK         | 17 |
|   | 7. 1 | 1.6    | WPAPSKWPA2PSK    | 17 |
|   | 7. 1 | 1.7    | WPA1WPA2         | 18 |
| 8 | ì    | 设备管    | 锂                | 19 |
|   | 8.1  | 设备     | 子功能              | 19 |
|   | 8.2  | 软件     | ⊧升级              | 19 |
|   | 8.3  | 恢复     | 夏出厂值             | 20 |
|   | 8.4  | 密码     | 马管理              | 20 |
| 9 | 0    | の200 作 | 乍为客户端实现串口数据传输    | 20 |

## 1 D200 产品概述

工业级 3G-WiFi 无线 D200 是集睿科技基于 3G 网络需求研发的性能优异的无线通信产品。它主要应用于行业用户的数据传输业务,支持数据透明传输,图像传输,设备监控以及无线路由上网等功能。

D200 采用高性能的 32 位处理器,可以高速处理协议和大量数据,可以搭配多种 3G 工 业模块(WCDMA/EVD0/TD-SCDMA/GPRS 网络)。提供 10/100M 以太网口,WIFI 无线接口、串 口。可以对接多种终端设备。

支持 WEB 配置方式,管理方便简单。

#### 产品外形:

## A面

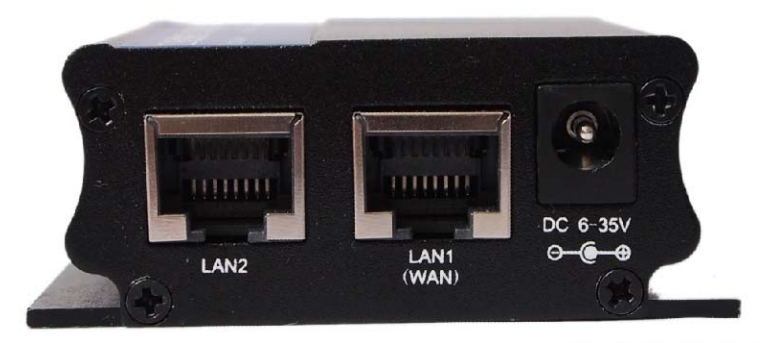

B面

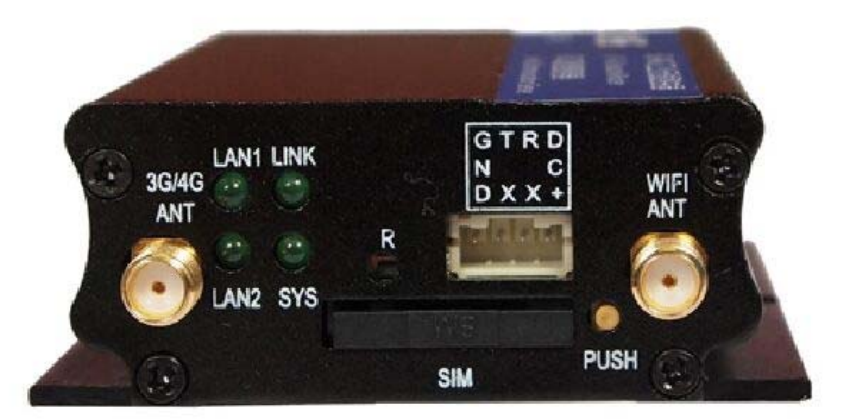

#### 应用领域:

电力、石油、煤矿、金融、通信、公安、热力、工业控制、气象、水利、交通、市政

等行业。

产品特性

- 1、宽电压电流输入: DC5-35V/3A;
- 2、防浪涌保护;
- 3、防电源反接保护;
- 4、ESD 防静电保护;
- 5、硬件看门狗防死机设计,保证设备稳定可靠运行;
- 6、联网断线自动检测功能;
- 7、串口透传功能,通过串口可以进入指令控制模式,控制 D200 及附属设备;
- 8、短信控制功能(备选)
- 9、支持服务器和客户端模式;
- 10、支持多种 DDNS 动态域名服务;
- 11、站点控制、端口映射、DMZ 主机等功能。

# 2 D200 功能概述

#### 1、软件功能

| 上网方式             | 3G 拨号上网 DHCP/Static IP/PPPoE         |
|------------------|--------------------------------------|
| 所支持用户数量          | 有线: 253, 无线: 30                      |
| - <b>堀</b> 佐亥公西式 | Windows XP/VISTA Linux 2.6 Windows 7 |
| 採任系统安水           | MAC OS : 10.3.7及以上                   |
| 浏览留电书            | IE:6.0及以上 Safari:1.2.4及以上            |
| 闪见铅安水            | Firefox:2.0.0.8及以上                   |
|                  | 设置防火墙:防止因特网对局域网内计算机的恶意攻击             |
|                  | 站点控制:禁止访问某些网站                        |
| · 之 △ 竺 珊        | MAC过滤:禁止已经添加的MAC地址                   |
| 女王官埕             | 访问控制:控制局域网内计算机访问Internet的权限          |
|                  | 端口阻挡:阻挡某些病毒通过某个端口不停发起连接              |
|                  | 防止Dos攻击                              |
| <b>D</b> aS答班    | 设置上行带宽管理                             |
| ないの目埋            | 设置下行带宽管理                             |
|                  | 虚拟服务器:设置内部服务器提供给因特网用户访问              |
|                  | DMZ:当需要设置的虚拟服务器的开放端口不确定时,可以把         |
| 亥公胆久             | 它设置成DMZ主机                            |
| <b>尔</b> ·贝瓜分    | 端口触发:可以实现无线D200根据局域网访问因特网的端 口来       |
|                  | 自动开放向内的服务端口                          |
|                  | 串口服务:实现串口数据透传、AT指令控制等功能              |
|                  | 区域设置                                 |
| 以田昌埕             | NTP服务器设置                             |

|          | 备份系统设置信息                       |
|----------|--------------------------------|
|          | 从文件中恢复设置信息                     |
|          | 恢复到出厂设置                        |
|          | 软件升级                           |
|          | 远程管理                           |
|          | 重新启动                           |
|          | 修改密码                           |
|          |                                |
|          | Open System                    |
|          | WPA-PSK                        |
| WLAN安全模式 | WPA2-PSK                       |
|          | WPAPSK                         |
|          | WPA2PSK(即WPA-PSK和WPA2-PSK混合模式) |
|          | WPA1WPA2(即WPA和WPA2混合模式)        |

# 2、硬件参数

| 无线接口          | IEEE802.11b/g/n                                                                                   |  |
|---------------|---------------------------------------------------------------------------------------------------|--|
| 工作频段:         | 2400-2483.5M                                                                                      |  |
| 主芯片:          | Ralink RT5350                                                                                     |  |
| 天线            | WIFI:SMA母头<br>3G:SMA母头                                                                            |  |
| WIFI传输速率      | 150Mbps                                                                                           |  |
| 과서 창 ㅁ        | LAN口: 1个<br>WAN: 1个<br>RS232接口: 1个                                                                |  |
| <u> 利</u> 介按口 | SIM下油槽: 17<br>天线接口: 2个<br>指示灯: 4个<br>DC供电接口: 1个                                                   |  |
| 数据速率          | 802.11n: up to 150Mbps<br>802.11b: 1, 2, 5,5, 11Mbps<br>802.11g: 6, 9, 12, 18, 24, 36, 48, 54Mbps |  |
| 发射功率          | 11n HT40 MCS7 : +13.5Bm<br>11b CCK: +18 dBm<br>11g OFDM: +13.5dBm                                 |  |
| 接收灵敏度         | -66dBm at 150Mpbs<br>-73dBm at 54Mpbs<br>-86dBm at 11Mpbs                                         |  |
| 外形尺寸          | 长宽高: 85*66*26mm                                                                                   |  |
| 电源            | 直流供电: 5-35V 3A                                                                                    |  |
| 功耗(电流)        | 小于 300mA                                                                                          |  |

|      | 工作温度:-20°C~+70°C |
|------|------------------|
| 工作环境 | 储存温度:-30°C~+80°C |
|      | 湿度: 5%~95%, 无冷凝  |

# 3 接口说明

A 面:

1、LAN1/LAN2:标准 RJ45 接口;在标准 D200 模式下,LAN1 可以做为 WAN 口。

2、DC 电源接口:采用 2.1mm 圆头电源接口,内正外负,电压输入为 6-35V,建议输入功率 大于 10W。

B 面:

1、3G/WIFI 天线接口: SMA 外旋内孔接口。

2、指示灯:

LAN1/LAN2: 有线网络接入指示灯,连接正常时常亮,有数据流量时闪烁。

SYS 灯:通电后常亮,系统正常启动时慢闪。复位键按下时快闪。

3G 灯: 3G 或者 WIFI 桥接模式时,拨号(桥接 AP)时快闪,联网成功后常亮。

3、R(复位)键:开机状态下按下此键 5 秒钟, SYS 灯会快闪,然后重启。复位成功。

4、RS232 串口接口: 2.0mm 4PIN 连接器, 其中 DC+电源输出正极, 输出电压等于 D200 的输入电压。

5、SIM 卡插槽: 自锁式插槽,用力捅右边的黄色按钮,卡托会弹出。

# 4 外壳定位孔示意图

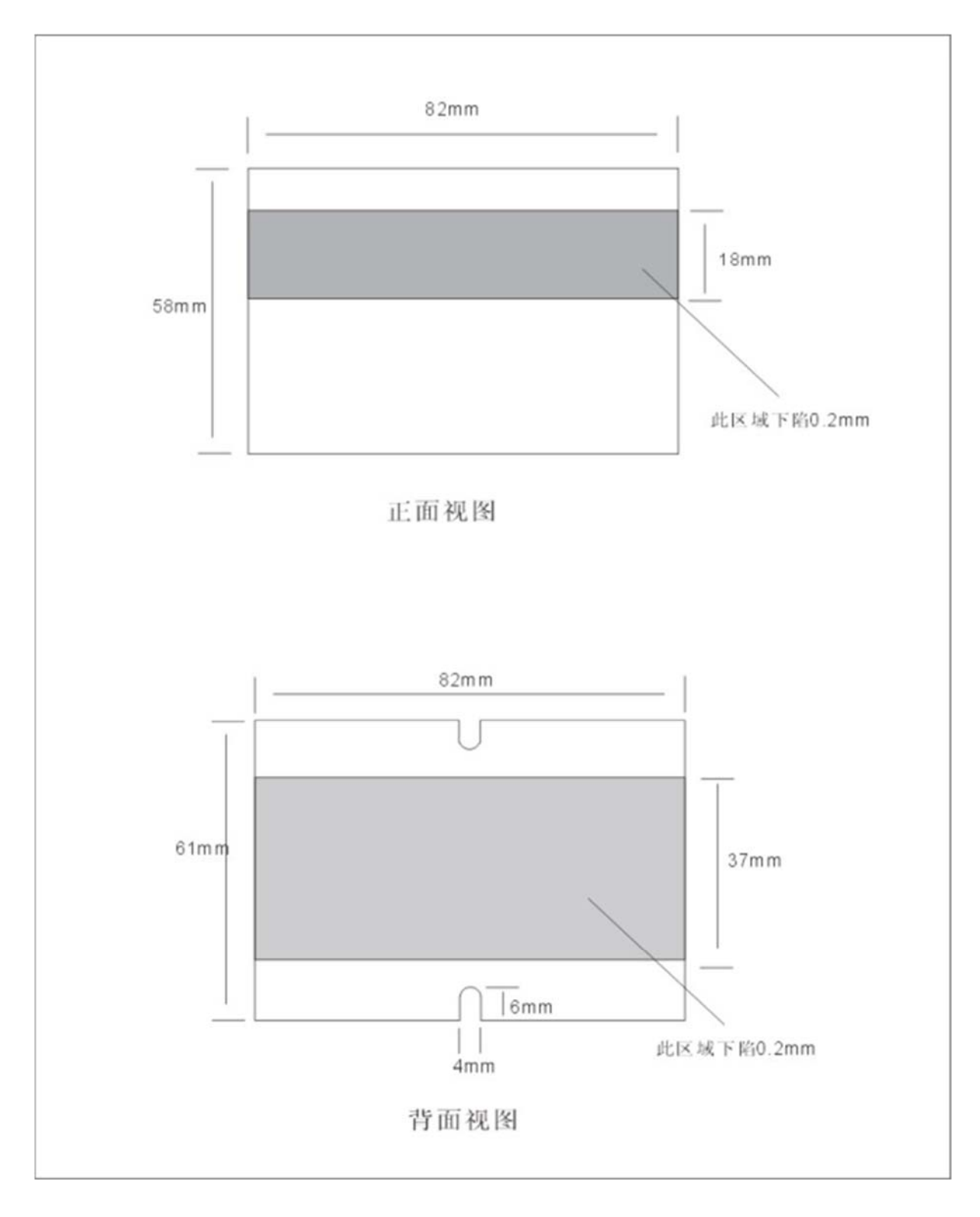

#### 5 D200 配置

#### 5.1 连接设备

您可通过以下步骤连接您的计算机和 D200。

#### 5.1.1 设置计算机的 IP 地址

在访问 Web 设置页面前,建议您将计算机设置成"自动获得 IP 地址"和"自动获得 DNS 服务器地址",由 D200 自动分配 IP 地址。如果您需要给计算机指定静态 IP 地址,则 需要将计算机的 IP 地址与 D200 的 LAN 口 IP 地址设置在同一子网中(D200 的 LAN 口默认 IP 地址为: 192.168.10.1,子网掩码为 255.255.255.0)。

#### 5.1.2 通过 WiFi 方式连接

检测无线 D200 的无线网络连接,然后点击'连接'按钮建立连接。

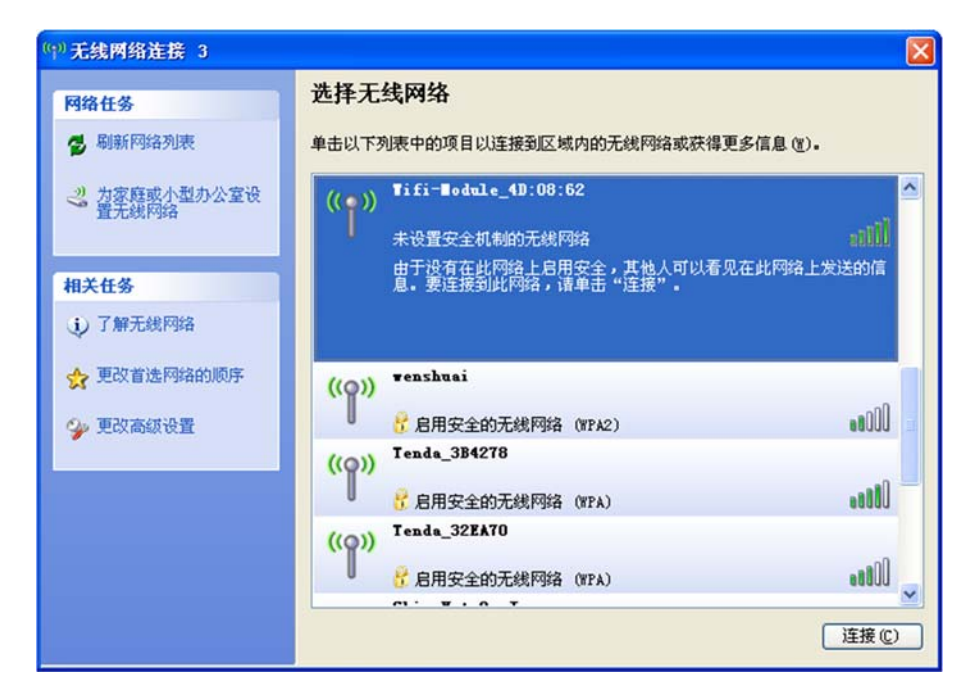

#### 5.1.3 确认计算机与 D200 连通

当您的计算机显示已成功获得 IP 后,请使用 Ping 命令确认计算机和 D200 之间是否 连通成功。

例如在 Windows XP 环境中,执行 Ping 命令: Ping 192.168.10.1

如果屏幕显示如下,表示计算机已经成功和 D200 建立连接。

Pinging 192.168.1.1 with 32 bytes of data: Reply from 192.168.1.1: bytes=32 time=6ms TTL=64 Reply from 192.168.1.1: bytes=32 time=92ms TTL=64 Reply from 192.168.1.1: bytes=32 time=56ms TTL=64 Reply from 192.168.1.1: bytes=32 time=8ms TTL=64

#### 5.2 登陆 D200

接下来您将登陆 D200Web 设置页面。

在 Web 浏览器地址栏中输入"http://192.168.10.1",在弹出框中输入登录用户名和密码。

首次登录时请输默认的用户名: admin, 密码: admin。

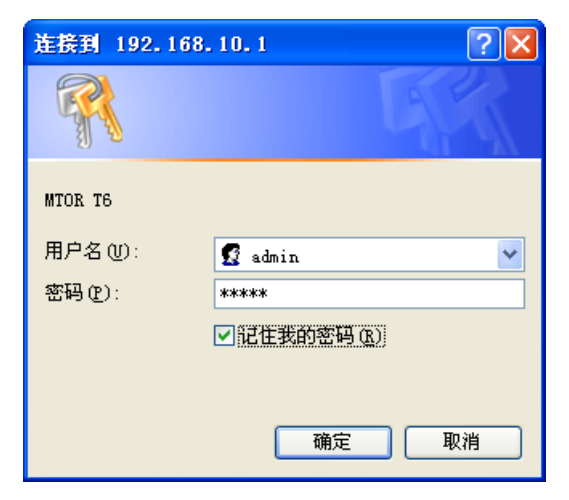

#### 5.3 进入 D200Web 设置页面

登录成功后,进入 Web 设置页面,这时您就可以对 D200 进行设置和管理了,

| <b>3G Ro</b> | uter                     | 语言/Language: 简体中文 💌             | 软件版本: | 2.1.2.5 |
|--------------|--------------------------|---------------------------------|-------|---------|
| 当前状态   工作    | 模式   WAN 设置  LAN 设置   无线 | 设置   QoS管理   网络安全   系统服务   路由设置 | 设备管理  | 退出      |
| ▶兼施状态        | 系统信息 接口统计                |                                 |       |         |
|              |                          | 刷新                              | 帮助    |         |
| 设备工作模式       | 标准无线路由模式                 |                                 |       |         |
| WAN 状态:      |                          |                                 |       |         |
| 连接方式         | 以太网PPPoE(连接成功)           | 连接 <b>挂断</b>                    |       |         |
| Ip 地址        | 110.210.136.157          |                                 |       |         |
| 子网捷码         | 255.255.255.255          |                                 |       |         |
| 网关地址         | 110.210.136.1            |                                 |       |         |
| 域名地址1        | 61.235.70.252            |                                 |       |         |
| 域名地址2        | 211.98.2.4               |                                 |       |         |
| MAC 地址       | 00:B0:C0:4D:04:DD        |                                 |       |         |
| 保持时间         | 08:28:28                 |                                 |       |         |
| LAN 状态:      |                          |                                 |       |         |
| Ip 地址        | 192.168.10.1             |                                 |       |         |
| 子阿捷码         | 255.255.255.0            |                                 |       |         |
| DHCP服务器      | 启用                       |                                 |       |         |
| MAC 地址       | 00:B0:C0:4D:04:DC        |                                 |       |         |

# 6 工作模式

## 6.1 3G 无线路由模式。

D200 默认的是 3G 无线路由模式,插入 3G 资费卡,D200 会自动拨 3G 网络。

首先在工作模式中选择 3G 无线路由模式:

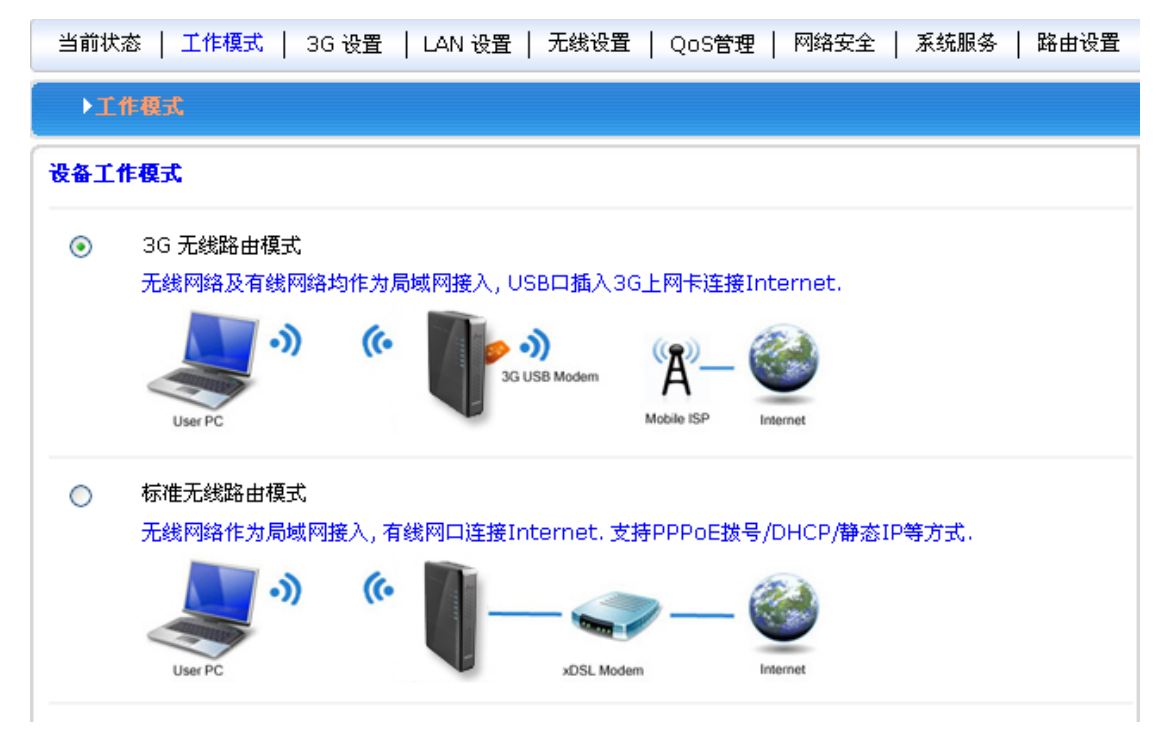

然后选择选择 3G 设置,根据您连接的无线通信终端选择相应的运营商,或者您也可以自己定义。此处设置 D200 会自动选择,一般不需要设置。

| 当前状态   工作模式   3G        | 设置   LAN 设置   无线设置   QoS | 管理   网络安全   系统服务   路由设置 |
|-------------------------|--------------------------|-------------------------|
| ▶连接方式 断线检测              | 动态域名                     |                         |
| <b>3G设置</b><br>3G 服务商选择 | 中国电信 EVDO                |                         |
| APN<br>Pin Code<br>拨号号码 | #777                     |                         |
| 用户名                     | card                     |                         |
| 断线自动连接                  |                          |                         |
|                         |                          |                         |
|                         |                          | 确定 取消                   |

| 运营商  | 3G网络     | APN   | 拨号号码         | 用户名  | 密码   |
|------|----------|-------|--------------|------|------|
| 中国移动 | TD-SCDMA | cmnet | *99# 或*98*1# | card | card |
| 中国电信 | CDMA2000 | 空     | #777         | Card | card |
| 中国联通 | WCDMA    | 3gnet | *99#         | 空    | 空    |

## 6.2 有线接入标准路由模式

# 6.2.1 4 静态上网方式

进入到 D200 管理界面工作模式选择标准路由模式,WAN 设置上网方式选择静态地址,输入 ISP 提供的 IP 地址、网络掩码、网关、DNS 等相关参数,点击确认即可。

| 当前状态   WAN 设置                                                        | LAN 设置   无线设置   C                                                                                        | QoS管理   网络安全                   | È │ 系统服务 │ 路由设 | 2置   设备管理   退出                                                                                                 |
|----------------------------------------------------------------------|----------------------------------------------------------------------------------------------------|--------------------------------|----------------|----------------------------------------------------------------------------------------------------|
| ▶算護方式 断                                                              | 线检测 MAC克隆                                                                                                | 动态域名                           |                |                                                                                                    |
| WAN设置<br>上冈方式<br>IP地址<br>子 阿維码<br>缺省 阿关<br>MTU<br>主DNS服务器<br>辅DNS服务器 | 静态地址(手工配置地址)<br>192.168.2.208<br>255.255.255.0<br>192.168.2.1<br>1500<br>202.96.128.86<br>220.192.32.103 | <b>、</b><br>(576~1500)<br>(可选) |                | 帮助<br>静态IP设置:填写ISP<br>分配的IP地址,子阿掩码,<br>阿夫地址,MTU是最大传<br>输单元,在因時构上允许<br>传输的包大小.DNS 服务<br>器地址,必须手动输入并<br>且至少填写一个. |
|                                                                      |                                                                                                    |                                | 确定 取消          |                                                                                                    |
|                                                                      |                                                                                                    | 保留所有权                          |                |                                                                                                    |

## 6.2.2 动态上网方式

进入到 D200 管理界面工作模式,选择标准路由模式,WAN 设置上网方式选择动态地址,点击确认,D200 会自动获取 ISP 分配的参数。

| 当前状态   WAN 设置                                     | LAN 设置   无线设置                                                 | QoS管理   网络安                                 | 全   系统服务   路由设置 | 12   设备管理   退出                                                                 |
|---------------------------------------------------|---------------------------------------------------------------|---------------------------------------------|-----------------|--------------------------------------------------------------------------------|
| > 连接方式 日                                          | 新线检测 MAC克隆                                                    | 动态域名                                        |                 |                                                                                |
| WAN役置<br>上阿方式<br>MTU<br>主DNS服务器<br>辅和NS服务器<br>主机名 | 志か忘地址 (从DHCP服务都自动)<br>1500<br>202.96.128.86<br>220.192.32.103 | 茨取) ▼<br>(576~1500)<br>(可迭)<br>(可迭)<br>(可迭) | 28¢             | 帮助<br>动态IP设置:MTU是<br>最大性转单元,在四時码<br>上位许传输的包大<br>小。DNS 服务器地址,可<br>手动输入也可从ISP获取。 |
|                                                   |                                                               | /D 63 603640                                |                 |                                                                                |
|                                                   |                                                               | DK 807/174 4X                               |                 |                                                                                |

#### 6.2.3 PPPoE 上网方式

进入到 D200 管理界面工作模式,标准路由模式,WAN 设置上网方式选择 PPPoE,输入 ISP 提供的用户名、密码等相关参数,点击确认即可。

| WAN设置<br>上向方式         PPPoE         (大部分的宽带网或xDSL)         W         PPPoE         PPPoE <th>) 连接方式</th> <th>斯线检测 MAC克隆</th> <th>动态域名</th> <th></th> | ) 连接方式                                                                                       | 斯线检测 MAC克隆                                                          | 动态域名                                                              |                                                                                                    |
|----------------------------------------------------------------------------------------------------|----------------------------------------------------------------------------------------------|---------------------------------------------------------------------|-------------------------------------------------------------------|----------------------------------------------------------------------------------------------------|
| 職定 取消                                                                                                    | WAN设置<br>上阿方式<br>PPPoE用户名<br>PPPoE 密码<br>MTU<br>主DNS服务器<br>辅DNS服务器<br>辅DNS服务器<br>其机名<br>服务名称 | PPPoE (大部分的宽带网朗<br>PPPoE<br>1492<br>202.96.128.86<br>220.192.32.103 | (\$40SL) ▼<br>(\$46~1492)<br>(可迭)<br>(可迭)<br>(可迭)<br>(可迭)<br>(可迭) | 帮助<br>PPPOE设置:填写码<br>ISP程供的用户之论详依赖的包<br>大小。DNS服务器检验,<br>可于动输入也可从ISPK<br>取.感务名称是ISP的名<br>称,一般ISP不要求填写。 |

#### 6.3 无线 AP+客户端模式

D200 管理界面——工作模式——无线 AP+客户端模式,点击确认。

无线连接——上网方式下拉菜单选择 ApClinet-动态地址(从 DHCP 服务器自动获

取),点击搜索无线网络,这时候会自动弹出所搜索到的所有无线网络的选择对话框,从中选择所要连接的 WIFI 网络,注意查看所选网络的通道即 Channel 是多少,点击连接。如果所选的 WIFI 有密码,请在下面的无线安全中,输入相对应的密码,此时要注意密码是字符型的,还是十六进制的。点击确认。

|  | D200 | 管理界面—- | -无线设置 | 一无线通道里面选择相对应的 | Channe | 1. |
|--|------|--------|-------|---------------|--------|----|
|--|------|--------|-------|---------------|--------|----|

| > 连拔方式     | 断线检测         | IAC克隆     | 动态域名       |       |    |
|------------|--------------|-----------|------------|-------|----|
| WAN设置      |              |           |            | 4     | 帮助 |
| TWDY       | ApClinet-zu& | 地址(从DHCPH | 服务猫目动获取) 🎽 | 1     |    |
| MTU        | 1500         |           | (576~1500) |       |    |
| 主DNS服务器    | 0.0.0.0      |           | (可选)       |       |    |
| 辅DNS服务器    | 0.0.0.0      |           | (可选)       |       |    |
| 主机名        |              |           | (可选)       |       |    |
| 服务端AP SSID | TP-LINK_AB9  | 746       | 搜索无线网络     | ] 2   |    |
| 无线连接:      |              |           |            |       |    |
| 无线安全       |              |           |            |       |    |
| 安全模式       | WPA1PSKW     | PA2PSK    |            |       |    |
| WPA-PSK 加密 |              |           |            |       |    |
| 加密类型       | OTKIP OA     | S IKIPAES |            |       |    |
| WPA-PSK 密钥 | 12345678     |           | 3          |       |    |
|            |              |           |            | 确定 取消 |    |
|            |              |           | 2013 出品    |       |    |

## 7 无线安全设置

# 7.1 无线安全

无线安全模式有以下几种类型,可以按需要选择不同的安全模式。

- •停用
- •Open System
- •WPA
- •WPA-PSK
- •WPA2
- WPA2-PSK
- WPAPSKWPA2PSK(即WPA-PSK和WPA2-PSK混合模式)
- •WPA1WPA2(即WPA和WPA2混合模式)

#### 7.1.1 Open System

此安全模式下的加密类型有: None 和 WEP。

| 当前状态   W4                                                                                                    | AN 设置   LAN 设置                                                      | 无线设置   QoS管 | 理   网络安全                     | 系统服务   路由设置 | 设备管理   退 出 |
|----------------------------------------------------------------------------------------------------|---------------------------------------------------------------------|-------------|------------------------------|-------------|------------|
| 无线设置                                                                                                    | ▶无线安全 高级                                                            | 波设置 无线分布》   | 系统                           |             |            |
| 无线安全           安全模式           加密类型           WEP 加密长度           默认密钥 ID           WEP 密钥1           WEP 密钥2           WEP 密钥3           WEP 密钥4 | Open System     VEP     ● 64 bit     密钥1     十六进制     十六进制     十六进制 | 128 bit     | ******<br>*******<br>******* |             | 帮助         |
|                                                                                                    |                                                                     |             |                              | 确定 取消       |            |
|                                                                                                    |                                                                     | 係           | 留所有权                         |             |            |

界面描述如下表:

| 界面项      | 描述                                                                     |
|----------|------------------------------------------------------------------------|
| 加密类型     | 有两种加密类型可供选择: None 和 WEP。选择 None 则为不加密,选择 WEP 加密后的设置界面如所示。              |
| WEP 加密长度 | 有两种加密长度可供选择: 64bit 和 128bit。默认值为 64bit。                                |
| 默认密钥 ID  | 可以同时设置4个密钥,但只可选择1个密钥在当下使用。此项为选<br>择当前要使用的密钥。默认值为密钥1。                   |
| WEP 密钥   | 可以选择设置的密钥类型并设置密钥。有两种密钥类型可供选择:十<br>六进制型和字符型。根据不同的加密长度和密钥类型,设置不同的密<br>钥。 |

密钥设置:

64bit 加密: 10 位十六进制型或 5 位字符型。

128bit 加密: 26 位十六进制型或 13 位字符型。

# 7.1.2 WPA

此安全模式提供了 WPA-PSK 加密和 Raduis 服务器认证。

| 当前状态   WAM          | N 设置   LAN 设置   无线设置   QoS管理   网络安全   系统服务   路由设置   设备管理   退 出 |  |
|---------------------|----------------------------------------------------------------|--|
| 无线设置                | ▶ 无线安全 高级设置 无线分布系统                                             |  |
| <b>无线安全</b><br>空令搏击 | 帮助                                                             |  |
| WPA-PSK 加密          |                                                                |  |
| 加密类型                | ● TKIP ○ AES ○ TKIPAES                                         |  |
| WPA-PSK 密钥          | 12345678                                                       |  |
| 密钥更新间隔              | (ASCII字符:8-63个,或十六进制数<0-9 或 a-f,A-F>:64个)<br>3600 秒            |  |
| RADUIS 服务器          |                                                                |  |
| Ip 地址               |                                                                |  |
| 端口                  | 1812                                                           |  |
| 共享密钥                |                                                                |  |
| 会话超时                | 0                                                              |  |
| 空闲超时                | D                                                              |  |
|                     | 職定即消                                                           |  |
|                     | 保留所有权                                                          |  |

# 7.1.3 WPA-PSK

此安全模式即为 WPA-PSK 加密模式。

| 当前状态   W4                          | N 设置   LAN 设置   无线设置   QoS管理   网络安全   系统服务   路由设置   设备管理   退 出                              |
|------------------------------------|---------------------------------------------------------------------------------------------|
| 无线设置                               | ▶ 无线安全 高级设置 无线分布系统                                                                          |
| 无线安全<br>安全模式<br>WPA-PSK 加密<br>加密类型 | ₩PA-PSK ▼ 帮助                                                                                |
| WPA-PSK 密钥<br>密钥更新间隔               | ○TRIP ORCS OTRIPACS<br>[12345678<br>(ASCII字符:8-63个,或十六进制数<0-9 或 a-f, A-F>:64个)<br>[3600] m. |
|                                    | ····· · · · · · · · · · · · · · · · ·                                                       |
|                                    |                                                                                             |
|                                    | 保留所有权                                                                                       |

# 界面描述如下表:

| 界面项        | 描述                                                             |
|------------|----------------------------------------------------------------|
| 安全模式       | 选择 WPA-PSK。                                                    |
| 加密类型       | 有两种可供选择: TKIP 和 AES。                                           |
| WPA-PSK 密钥 | 设置密钥, 合法的密钥长度为: 8-63 个 ASCII 字符或 64 个十六进制数<br>(0~9、a~f 或 A~F)。 |
| 密钥更新间隔     | 设置密钥更新时间间隔,以秒为单位。                                              |

# 7.1.4 WPA2

此安全模式提供了 WPA-PSK 加密和 Raduis 服务器认证。

| 当前状态   WAN                         | 设置   LAN 设置   无线设置   QoS管理   网络安全   系统服务   路由设置   设备管理   退出              |
|------------------------------------|--------------------------------------------------------------------------|
| 无线设置                               | ▶ 无数安全 高级设置 无线分布系统                                                       |
| 无线安全<br>安全模式<br>WPA-PSK 加密<br>加密类型 | ▼PA2<br>● TKIP ○ AES ○ TKIPAES                                           |
| WPA-PSK 密钥<br>密钥更新间隔<br>成对主钥缓存周期   | 12340016<br>(ASCII字符:8-63个,或十六进制数<0-9 或 a-f,A-F>:64个)<br>3600 秒<br>10 分钟 |
| 预认证<br>RADUIS 服务器<br>Ip 地址<br>端口   | ● 停用 ○ 启用<br>1812                                                        |
| 共享密钥<br>会话超时<br>空闲超时               |                                                                          |
|                                    | <br>确定                                                                   |
|                                    | 保留所有权                                                                    |

界面描述如下表:

| 界面项        | 描述                                                                                                    |  |  |
|------------|----------------------------------------------------------------------------------------------------|--|--|
| 安全模式       | 选择 WPA2。                                                                                                    |  |  |
| WPA-PSK 加密 | 设置 WPA-PSK 加密信息。<br>•加密类型:选择加密类型,有三种可供选择:TKIP、AES 和 TKIPAES。<br>•WPA-PSK 密钥:设置密钥,合法的密钥长度为:8-63 个 ASCII 字符<br>或 64 个十六进制数(0~9、a~f 或 A~F)。<br>•密钥更新间隔:设置密钥更新时间间隔,以秒为单位。<br>•成对主钥缓存周期:<br>•预认证:                                    |  |  |
| RADUIS 服务器 | <ul> <li>设置 RADUIS 服务器认证信息。</li> <li>• lp 地址: RADUIS 服务器的 IP 地址。</li> <li>• 端口: RADUIS 服务器所使用的通讯端口。</li> <li>• 共享密钥: RADUIS 服务器上所设定的共享密钥,此处必须设定相同的共享密钥,无线 D200 才可与 RADUIS 服务器验证沟通。</li> <li>• 会话超时:</li> <li>• 空闲超时:</li> </ul> |  |  |

# 7.1.5 WPA2-PSK

| 当前状态   W4                             | AN 设置   LAN 设置   无线设置                                         | 暨   QoS管理   网络安全               | 系统服务   路由设置 | 设备管理   退出 |
|---------------------------------------|---------------------------------------------------------------|--------------------------------|-------------|-----------|
| 无线设置                                  | ▶无线安全 高级设置                                                    | 无线分布系统                         |             |           |
| 无线安全<br>安全模式<br>WPA-PSK 加密<br>tnrsc共利 |                                                               |                                |             | 帮助        |
| 加密突型<br>WPA-PSK 密钥<br>密钥更新间隔          | ● TKIP ● AES ● TKI<br>12345678<br>(ASCII字符:8-63个,或十<br>3600 秒 | PAES<br>+六进制数<0-9 或 a-f,A-F>:। | 54个)        |           |
|                                       |                                                               | [                              | 職定 取消       |           |
|                                       |                                                               | 保留所有权                          |             |           |

界面描述如下表:

| 界面项        | 描述                                                          |
|------------|-------------------------------------------------------------|
| 安全模式       | 选择 WPA2-PSK。                                                |
| 加密类型       | 有三种可供选择:TKIP、AES 和 TKIPAES。                                 |
| WPA-PSK 密钥 | 设置密钥, 合法的密钥长度为: 8-63 个 ASCII 字符或 64 个十六进制数 (0~9、a~f 或 A~F)。 |
| 密钥更新间隔     | 设置密钥更新时间间隔,以秒为单位。                                           |

# 7.1.6 WPAPSKWPA2PSK

| 当前状态   WA                                                     | N 设置   LAN 设置   无线设置   QoS管理   网络安全   系统服务   路由设置   设备管理   退出 |
|---------------------------------------------------------------|---------------------------------------------------------------|
| 无线设置                                                          | ▶ 无线安全 高级设置 无线分布系统                                            |
| <mark>无线安全</mark><br>安全模式<br>WPA-PSK 加密<br>加密类型<br>WPA-PSK 密钥 | ● TKIP ○ AES ○ TKIPAES<br>12345678                            |
| 密钥更新间隔                                                        | (ASCII字符:8-63个,或十六进制数<0-9 或 a-f,A-F>:64个)<br>3600 秒           |
|                                                               | (确定) 取消                                                       |
|                                                               | 保留所有权                                                         |

界面描述如下表:

| 界面项  | 描述                          |
|------|-----------------------------|
| 安全模式 | 选择 WPAPSKWPA2PSK。           |
| 加密类型 | 有三种可供选择:TKIP、AES 和 TKIPAES。 |

| WPA-PSK 密钥 | 设置密钥, 合法的密钥长度为: 8-63 个 ASCII 字符或 64 个十六进制数<br>(0~9、a~f 或 A~F)。 |
|------------|----------------------------------------------------------------|
| 密钥更新间隔     | 设置密钥更新时间间隔,以秒为单位。                                              |

# 7.1.7 WPA1WPA2

| 当前状态   WAN i | 投置   LAN 设置   无线设置   QoS管理   网络安全   系统服务   路由设置   设备管理   退出    |
|--------------|----------------------------------------------------------------|
| 无线设置 →       | 赤线安全 高级设置 无线分布系统                                               |
| 无线安全<br>安全模式 | 一世の11日2-2 一世の                                                  |
| WPA-PSK 加密   |                                                                |
| WPA-PSK 密钥   | 12345678                                                       |
| 密钥更新间隔       | (ASCII字符:8-63个,或十六进制数<0-9 或 a-f,A-F>:64个)<br>3600 <sub>秒</sub> |
| RADUIS 服务器   |                                                                |
| 端口           | 1812                                                           |
| 共享密钥<br>今话招时 |                                                                |
| 空闲超时         | 0                                                              |
|              | 職定取消                                                           |
|              | 保留所有权                                                          |

# 界面描述如下表:

| 界面项        | 描述                                                                                                    |  |  |  |
|------------|----------------------------------------------------------------------------------------------------|--|--|--|
| 安全模式       | 选择 WPA1WPA2。                                                                                                    |  |  |  |
| WPA-PSK 加密 | 设置 WPA-PSK 加密信息。<br>•加密类型:选择加密类型,有三种可供选择:TKIP、AES 和 TKIPAES。<br>•WPA-PSK 密钥:设置密钥,合法的密钥长度为:8-63 个 ASCII 字符<br>或 64 个十六进制数(0~9、a~f 或 A~F)。<br>•密钥更新间隔:设置密钥更新时间间隔,以秒为单位。                 |  |  |  |
| RADUIS 服务器 | 设置 RADUIS 服务器认证信息。<br>• Ip 地址: RADUIS 服务器的 IP 地址。<br>• 端口: RADUIS 服务器所使用的通讯端口。<br>• 共享密钥: RADUIS 服务器上所设定的共享密钥,此处必须设定相<br>同的共享密钥,无线 D200 才可与 RADUIS 服务器验证<br>沟通。<br>• 会话超时:<br>• 空闲超时: |  |  |  |

#### 8 设备管理

#### 8.1 设备功能

UPnP 协议是由 Windows ME, 2000, XP 等系统使用。如果启用此功能,将使这些操作系统通过该协议自动找到 D200.

UPnP(Universal Plug and Play,通用即插即用)主要用于实现设备的智能互联互

通,无需用户参与和使用主服务器,能自动发现和控制来自各家厂商的各种网络设备。

启用 UPnP 功能, D200 可以实现 NAT 穿越: 当局域网内的计算机通过。

无线 D200 与因特网通信时,无线 D200 可以根据需要自动增加、删除 NAT 映射表,从 而解决一些传统业务(比如 MSN 语音,视频)不能穿越 NAT 的问题。

| →设备管理            | 时区管理 | 设置信息 | 软件升级 | 重启设备 | 恢复出厂值 |
|------------------|------|------|------|------|-------|
| <b>设备功能</b><br>☑ | ЪNР  |      |      |      |       |

单选框打勾,按 (确定) 按钮,设置完成。

#### 8.2 软件升级

通过软件升级,您可以加载最新版本的软件到 D200,以获得更多的功能和更为稳定的性能。

软件升级步骤如下:

- (1) 点击页面上的链接,登录公司网站下载最新的软件版本,保存到本地计算机。
- (2) 单击<浏览>按钮,选择需要升级的软件。
- (3) 单击<升级>按钮,开始升级。

| 当前状态   3G                                                                                | 设置   LAN 设置                                                      | 无线设置                                                 | QoS管理   P                       | 网络安全   系统服务                      | ;   路由设置       | 设备管理   退 出                                      |
|------------------------------------------------------------------------------------------|------------------------------------------------------------------|------------------------------------------------------|---------------------------------|----------------------------------|----------------|-------------------------------------------------|
| 设备管理                                                                                     | 时区管理                                                             | 设置信息                                                 | ▶软件升级                           | 重启设备                             | 恢复出厂值          | 密码管理                                            |
| 升级软件<br>设备上运行的软件版<br>www.r-way.com<br>当前内置软件版本:<br>内置软件生成日期:<br>注意:在升级软件期间<br>注意: 你要在浏览窗 | 本可以升级,以便提<br>Rway PWR150 1.<br>Jul. 20, 2009 02:4<br>], 不要断电。同时建 | 共更多的功能和更<br>0.1.2<br>15:56<br>1()您在升级之前认<br>"所有文件"才能 | 稳定的性能。您可<br>已录您的配置信息,<br>著到所要文件 | 以从以下地址获取最新<br>以便升级完成后可以及<br>[初览] | 的软件版本:<br>时恢复. | <b>帮助</b><br>升愆: 升愆最新的固<br>件,获取更多功能,系统更<br>加稳定. |
|                                                                                          |                                                                  |                                                      |                                 |                                  | 升级             |                                                 |

#### 8.3 恢复出厂值

•恢复设置过程中,无线 D200 将会重新启动。

恢复到出厂设置将清除无线 D200 的所有设置信息,恢复到初始状态。该功能一般用于 设备从一个网络环境换到另一个不同的网络环境的情况,将设备恢复到出厂设置,然后再 进行重新设置,以更适合当前的组网。

单击<恢复出厂值>按钮,确认后,恢复出厂设置。

#### 8.4 密码管理

无线 D200 缺省的用户名/密码为 **admin**,用户名不可修改,密码可修改。为了安全起见,建议修改此密码,并保管好密码信息。

设置步骤如下:

(1) 在《原密码》文本框中输入原来的密码; 在《新密码》文本框中输入新的密码, 在《确认密码》文本框中重新输入新密码以确认。

(2) 单击<确定>按钮,完成密码修改。

#### 9 D200 作为客户端实现串口数据传输

用一台电脑(终端 A 号)的串口和 D200 的 3 位 RS232 连接器,从左到右分别是 GND/RX/TX,连接到计算机的串口,应该是 GND/TX/RX,也就是 5 号脚、3 号脚、2 号脚。

用另外一台电脑(服务器 B 号),通过网线或者 WIFI 链接 D200,打开 192.168.10.1 的无线 D200 设置页面,打开"系统服务",选择"串口服务"来设置

| 当前状态   工作相 | 冥式   3G 设置 | LAN 设置   无线 | 设置   QoS管理      | 网络安全   系统服务 | 🖇   路由设置 |  |
|------------|------------|-------------|-----------------|-------------|----------|--|
| 虚拟服务       | 特殊应用       | DMZ设置       | <b>→</b> אל→NAT | ▶串口服务       | 短信服务     |  |
| COM 服务设置   |            |             |                 |             |          |  |
| COM 服务     | ○ 指令       | 模式 💿 透传模式   |                 |             |          |  |
| 主机ID       | Wifi-Mo    | dule        |                 |             |          |  |
| 重启时间       | 0          | 分钟后重启(07    | 不重启)            |             |          |  |
| 客戶端模式      | ON 💌       | ]           |                 |             |          |  |
| 服务器地址      | 192.168    | .10.2       |                 |             |          |  |
| 协议         | TCP&U      | DP 💌        |                 |             |          |  |
| TCP端口      | 5000       |             | (1024~65535     | )           |          |  |
| UDP端口      | 5000       |             | (1024~65535     | )           |          |  |
| 服务器模式      | OFF 💌      |             |                 |             |          |  |
| COM 配置     |            |             |                 |             |          |  |
| 波特率        | 57600      | ~           |                 |             |          |  |
| 奇偶校验       | NONE       | NONE 🛩      |                 |             |          |  |
| 流量控制       | NONE       | NONE        |                 |             |          |  |
| 数据位/停止位    | 8 IN 1     | ~           |                 |             |          |  |
| 緩存策略       | 无策略        | ~           |                 |             |          |  |
|            |            |             |                 | 确定          | 取消       |  |

在 B 号电脑中安装服务器串口软件,设置好服务器类型: TCP 服务器,服务器 IP 地址: 192.168.10.2,端口: 5000。D200 会自动搜索到终端设备,并显示连接成功。有些软件会自动获取本机 IP 地址,不能修改,那就进入 WEB 界面,修改 D200 的串口服务中的参数,让服务器地址和端口都一一对应。

| + TCP/UDP Socket 调试工                  | 具 ₩2.3 - 〔數据收发窗口〕                             | j -               |                                    |
|---------------------------------------|-----------------------------------------------|-------------------|------------------------------------|
| 创建删除                                  | 退出                                            |                   |                                    |
| TCP Server                            | Socket状态                                      |                   |                                    |
| 192.168.10.2[5000] 192.168.10.1[4903] | 已连接                                           | 对方IP:192.168.10.1 | 对方端口:4903                          |
| TCP Client<br>UDP Server              | 断开                                            |                   | 本地端口:5000                          |
| UDP Client                            | 数据接收及提示窗口                                     |                   |                                    |
| UDP Group                             | 16:22:24-收到数据: Client 'Wili-Y<br>数据发送窗口(文本模式) | Module[1]"        | 发送数据<br>重复发送次数<br>1 ▼ 收:25字节,发:0字节 |
|                                       | 显示十六进制值                                       |                   | 统计清零                               |

A 号电脑打开超级终端,选择 COM1 连接,注意波特率等参数要和 D200 的 WEB 界面设 置相同。

| COII1 属性   |       | ? 🛛    |
|------------|-------|--------|
| 端口设置       |       |        |
| 毎秒位数 (B):  | 57600 | ~      |
| 数据位 @):    | 8     | ~      |
| 奇偶校验 (P):  | 无     | ~      |
| 停止位 (2):   | 1     | ~      |
| 数据流控制 (E): | 无     | ~      |
|            | 还原为默认 | 人值 (8) |
|            | 确定 取消 | 应用(A)  |

现在,电脑 A 和电脑 B 之间,就可以进行数据透传了。

| TCP/UDP Socket 谓状                         | 工具 V2.3 - 【数据收发窗口                                                                                                    |                   | - C 🛛                                  | 4 🗞 222 - 超级终端                                      |
|-------------------------------------------|----------------------------------------------------------------------------------------------------|-------------------|----------------------------------------|-----------------------------------------------------|
| 创建 兼除                                     | 退出                                                                                                    |                   |                                        | 文件(E)编辑(E) 查看(Y) 呼叫(E) 传送(E) 帮助(B)                  |
| TCP Server                                | Socket状态                                                                                                    |                   |                                        | 0 📽 🕫 🐉 📫 🗳                                         |
| 192,168,10,2[5000]     192,168,10,1[4503] | 己连接                                                                                                    | 对方IP:192.168.10.1 | 对方端口:4503                              | sdfasdfabcdffff                                     |
| TCP Client                                | 断开                                                                                                    |                   | 本地端口:5000                              | abcdef123456_                                       |
| UDP Client                                | 数据接收及提示窗口                                                                                                    |                   |                                        |                                                     |
| UDP Group                                 | 11:23:46 收到数据:Client 'Will                                                                                                    | Module[1]"        |                                        |                                                     |
|                                           | 11:24:36 发送数据: abcdef123<br>11:25:00 收到数据: 1<br>11:25:01 收到数据: 2<br>11:25:01 收到数据: 3<br>11:25:01 收到数据: 3<br>11:25:01 收到数据: 4<br>11:25:02 收到数据: 5 | 456(1)(C)         |                                        |                                                     |
|                                           | - 新編会祥安口(文本頼式)                                                                                                    |                   |                                        |                                                     |
|                                           |                                                                                                    |                   | 发送数据<br>重复发送次数<br>1 ▼<br>校:30字节,发:12字节 |                                                     |
|                                           | 厂 显示十六进制值                                                                                                    |                   | 统计清零                                   | CLE接 00:00:(ANSIN ST600 8-N-1 SCHOLL CAPS NUM 30 打印 |